**Delete History List in IE 8** 

1. Open IE8 and click Tools

2. Click Internet Options

3. Under Browsing History, click Delete. A box opens with 4 items checked. They are Preserve Favorites website data, Temporary Internet Files, Cookies and History.

4. Click Delete and OK.

If you prefer to delete some items on History list but leave others: 1. Open IE 8 and click the down arrow in the address bar to show History list.

2. Select the items you wish to remove and click the X by them.

Revised 1/1/2012 JMM